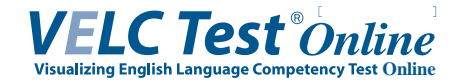

# 受験者画面推移

| カレンダー操作の仕方

VELC Test Online では、事前に学校側が設定した受験者と受験者本人を照合する為に生年月日の入力が複数回求められます。その際の操作方法は下記の通りです。

画像はログイン画面ですが、操作はすべての場面で共通です。

| 学校名   | V             | EL                     | 0大4        | 学          |            |            |              | <b>T</b> 1 | ンダーが思  | 間字 ≠  | त       | ゎ゙゙  |           |
|-------|---------------|------------------------|------------|------------|------------|------------|--------------|------------|--------|-------|---------|------|-----------|
|       | 学校名<br>URL t  | に空自                    | 白が表        | 示され<br>しなお | いてい<br>SLて | る場合        | 合は、当<br>さい   |            | の生年月日  | 日を遅   | 。<br>訳( | って   | $\langle$ |
| 生年月日  | 20            | 03/04                  | 4/01       |            |            |            | _            |            | 0      |       |         |      |           |
| 学籍番号  | 20            | 03年( <sup>3</sup><br>月 | 平成1<br>] ▼ | 5年) 4      | ][         | $\uparrow$ | $\downarrow$ |            | をクリック  | する    | と、月     | 月単   | 位         |
|       | E<br>30       | 月                      | *          | 水<br>2     | *          | 金<br>4     | -+           | カレ         | ンダーを切  | り替    | えら      | n    | ŧ         |
|       | 6             | 7                      | T          | 9          | 10         | 11         | 12           | 年,         | 日をクリック | クする   | 3 6     | 匥    | 単         |
|       | 1:            | 14                     | 10         | 10         | 17         | 10         | 10           | でカ         | レンダー   | 2003年 | 平成154   | ¥) 4 | -         |
| お使いのス | - 21          | 28                     | 22         | 30         | 1          | 20         | 3            | 認はこちらを切    | り替えら   | 2003  | /3 *    |      |           |
| (上    | <b>a</b> l. 4 | 5                      | 6          | 7          | 8          | 9          | 10           | (す) れま     | す。     | 1     | 2       | 3    | _         |
|       |               |                        |            |            |            | 4          | ⇒日           |            |        | 9     | 10      | 11   |           |
|       |               |                        |            |            |            |            |              |            |        | 2004  |         |      |           |
|       |               |                        |            |            |            |            |              |            |        | 2005  |         |      |           |
|       |               |                        |            |            |            |            |              |            |        | 2007  |         |      |           |

1.【ログイン】ページ

| <b>ログイン</b><br>・お使いのスマートフォン、 <b>PC</b> <sup>*</sup> | c受験できるかどうかの確認は <b>こちら</b> (受験環境の軍前                       | 「お使いのスマートフォン、PCで<br>受験できるかの確認はこちら」の                    |
|-----------------------------------------------------|----------------------------------------------------------|--------------------------------------------------------|
| ・受験完了の通知をメールで受け                                     | 取る場合は <b>こちら</b> (任意)                                    | 「こちら」をクリックし、事前環境チェック画面に進んでください。                        |
| 学校名<br>生年月日<br>学籍番号                                 | VELC大学     学校名に空白が表示されている場合は、学校から案内があった       2003/04/01 | こ の 時点では 生年月日や 学籍番号の 入力<br>及びログインをクリックする 必要はあり<br>ません。 |

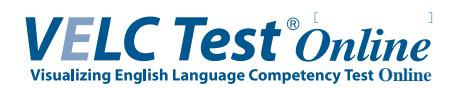

## 2.【試験環境の確認】ページ

| 試験環境の確認 | 生年月日 2003/04/01 <b>日</b><br>学籍番号                                                                                       | お 使いの OS・ブラウ ザが 推奨環<br>境に 適合している かご 確認く だ<br>さい。                                            |
|---------|----------------------------------------------------------------------------------------------------|---------------------------------------------------------------------------------------------|
|         | 受験登録を確認する                                                                                                    | Internet Explorer はご利用に<br>なれません。                                                           |
| (       | 音声が聞こえたら試験環境の確認はOKです。<br>音声が聞こえない場合は以下を確認してください<br>・推奨環境でご利用されているか<br>・ボリュームがオフまたは小さくなっていないか<br>音声を試験する                | 「音声を試聴する」をクリック<br>し、音声が聴こえるかを確認<br>します。<br>なお、受験本番でイヤホン・<br>ヘッドホンを使用する場合は、<br>それらを接続した上でお試し |
|         | <mark>推奨環境<br/>iOS (IPhone, iPad)</mark><br>OS: iOS 12以降<br>ブラウザ: Safari<br>Android                                    | ください。<br>音声が流れたら 事前環境チェックは成功です。ブラウザを閉じ<br>てください。                                            |
|         | OS: Android 6以降<br>ブラウザ: Chrome<br>PC<br>OS: Windows 7/8/8.1/10/11, macOS<br>ブラウザ: Microsoft Edge, Chrome 53以降, Safari | トラブル防止の為、試験本番も<br>事前環境チェックと 同一環境で<br>受験してください。                                              |
| L       | 戻る                                                                                                    |                                                                                             |

3. 受験登録の確認(1)(学校が設定している場合)

「受験登録の確認」とはあなたがこの試験の受験対象者として正しく登録されているかを事前に確認 出来る機能です。

事前環境チェックの段階で受験登録を確認することが出来ます。

なお、学校が設定していない場合には、こちらの「受験登録の確認」の表示がありません。

| 試験環境の確認 |      |                   |    | 「受験番号」を入力<br>(学籍番号ではありません) |
|---------|------|-------------------|----|----------------------------|
|         | 生年月日 | 2003/04/01        |    | まずは生年月日及び受験番号を             |
|         | 学籍番号 |                   |    | 入力します。(次の画像へ続く)            |
|         |      | 受験登録を確認する         |    |                            |
|         | 音声   | が聞こえたら試験環境の確認はOKで | す。 |                            |

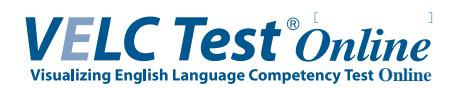

#### 4. 受験登録の確認(2)

| Ref##1-029(2)<br>Protect Colline<br>試験環境のる                                                                                                    | onlinetest.ve<br>あなたは受験登                          | lctest.org の内容<br>録されています。                                                                | ок              |                |                     |                        |                              |      |
|----------------------------------------------------------------------------------------------------|---------------------------------------------------|-------------------------------------------------------------------------------------------|-----------------|----------------|---------------------|------------------------|------------------------------|------|
|                                                                                                    | 生年月日                                              | 2003/04/01                                                                                | =               |                |                     |                        |                              |      |
|                                                                                                    | 学籍番号                                              | T0050001                                                                                  |                 |                |                     |                        |                              |      |
|                                                                                                    |                                                   |                                                                                           |                 |                |                     |                        |                              |      |
|                                                                                                    | この試験(<br>表示され;                                    | <sub>受験登録を確認する</sub><br>の受験対象者であれば<br>ます。                                                 | 、画面上部に          | こ<br>ク<br>「あなた | ちらの<br>リック<br>は受験   | )「受験登<br>」します。<br>登録され | 録を 確認 <sup>-</sup><br>ています。」 | する」を |
| org/exam/chkdevice                                                                                                    | この試験(<br>表示され;                                    | <sub>受験登録を確認する</sub><br>の 受験対象者であれば<br>ます。                                                | (画面上部に)         | 「あなた           | ちら 0<br>リック<br>は受験  | )「受験登<br>」します。<br>登録され | :録を 確認<br>ています。」             | する」を |
| org/exam/chkdevice<br>でのりましたのです。<br>でのりましたので<br>試験環境のる:認                                                                                                    | この試験<br>表示され<br>onlinetest.ve                     | 受験登録を確認する<br>の 受験対象者であれば<br>ます。<br>lctest.org の内容<br>縁されていません。学校へ問い合わせて下さい。               | ■面上部に<br>、画面上部に | 「あなた           | ちら 0<br>リック<br>は 受験 | )「受験3<br>」します。<br>登録され | :録を 確認<br>ています。」             | する」を |
| org/exam/chkdevice<br>「<br>での<br>が<br>で<br>の<br>の<br>で<br>の<br>で<br>の<br>の<br>の<br>の<br>の<br>の<br>の<br>の<br>の<br>の<br>の<br>の<br>の | この試験<br>表示され<br>onlinetest.ve<br>backは受験登<br>生年月日 | 受験登録を確認する<br>の 受験対象者であれば<br>ます。<br>lctest.org の内容<br>縁されていません。学校へ問い合わせて下さい。<br>2003/04/01 |                 | 「あなた           | ちら 0<br>リック<br>は 受験 | )「受験登<br>」します。<br>登録され | :録を 確認<br>ています。」             | する」を |

Ⅲ 受験完了通知のメール設定(事前環境チェックと同時に行ってください)

1. メールアドレス登録確認

メールアドレス登録は任意です。

| メールアドレス登録確認                                        | 「受験番号」を入力<br>(学籍番号ではありません)    |
|----------------------------------------------------|-------------------------------|
| 学籍番号 T0050001                                      | 受験番号を入力して「次へ」を<br>クリックしてください。 |
| 文文/Jacoback / 「 / C C And An C Helio C & S 。<br>次へ |                               |

| 誤った 受験番号を入力してしまった場合「入力された 受験番号に誤りがございます。もしくは、 |
|-----------------------------------------------|
| あなたはこの試験の受験対象者ではありません。」というエラーメッセージが表示されます。    |

| 入力された学籍番号に誤りがござ | います。もしくは、あなたはこの試験の受験対象者ではありません。 |
|-----------------|---------------------------------|
| メールアドレス登録確認     |                                 |
| 学籍番号            | T0056789                        |
| 受験対象の試験が        | 『メールで受験通知を受け取れるかを確認します。         |
|                 | 次へ                              |

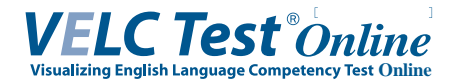

## 2. メールアドレス登録(1)

| 生年月日                                                | 2003/04/01                                                              |                            | 生年月日、受験番号、及びメー                    |
|-----------------------------------------------------|-------------------------------------------------------------------------|----------------------------|-----------------------------------|
| 学籍番号                                                | T0150001                                                                |                            | アドレスを入力して「メールアド<br>ス登録」をクリックしてくださ |
| メールアドレス                                             | ip @                                                                    |                            |                                   |
| 入力したメールフ<br>メール本文に記載                                | アドレス宛にメールが送信されます<br>載されたリンクをクリックすること                                    | す。<br>とで登録が完了しま            | 「受験番号」を入力<br>(学籍番号ではありません)        |
| 9。<br>当サイトからの <i>)</i><br>す。受信拒否設定<br>「system@eport | メールは「system@eportfolio.velc<br>足をされている場合は<br>folio.velctest.org」からのメールを | test.org」となりま<br>·受信できるよう設 |                                   |

3. メールアドレス登録(2)

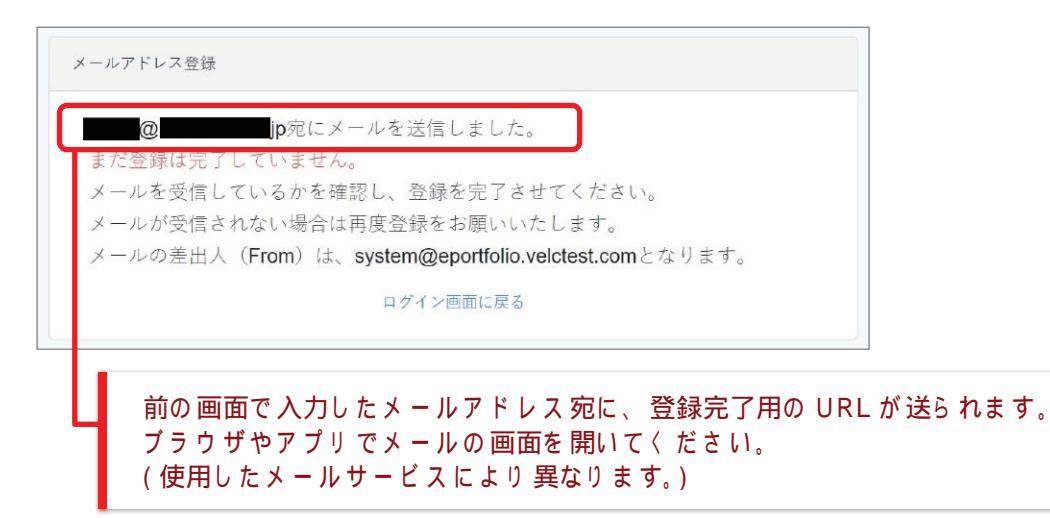

4. メール画面

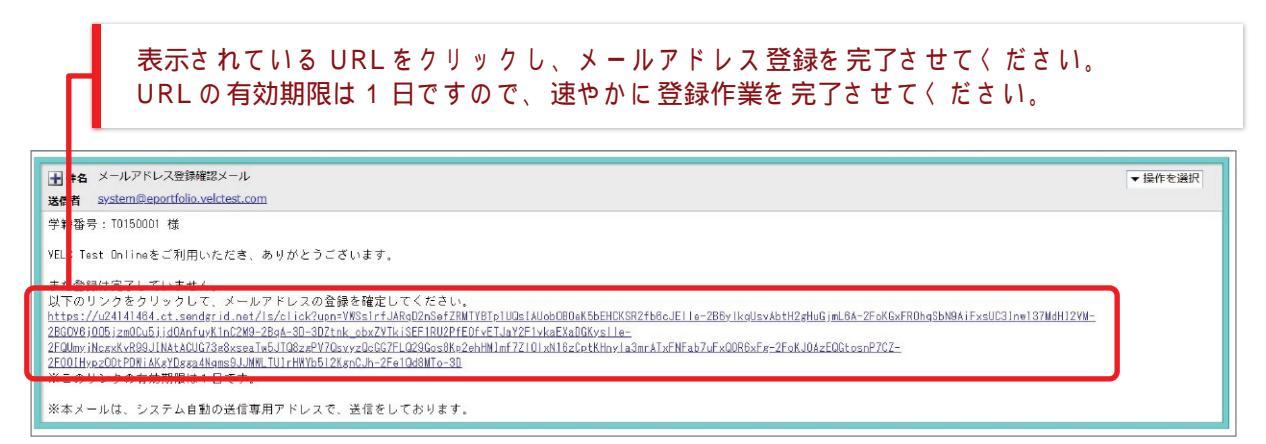

画面は一例です。お使いのメールサービス、ブラウザ、アプリケーションによって 表示や操作が異なります。

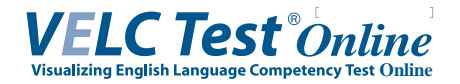

5. メールアドレス登録(3)

この画面が表示されたら、正常にメールアドレスの登録が完了しています。

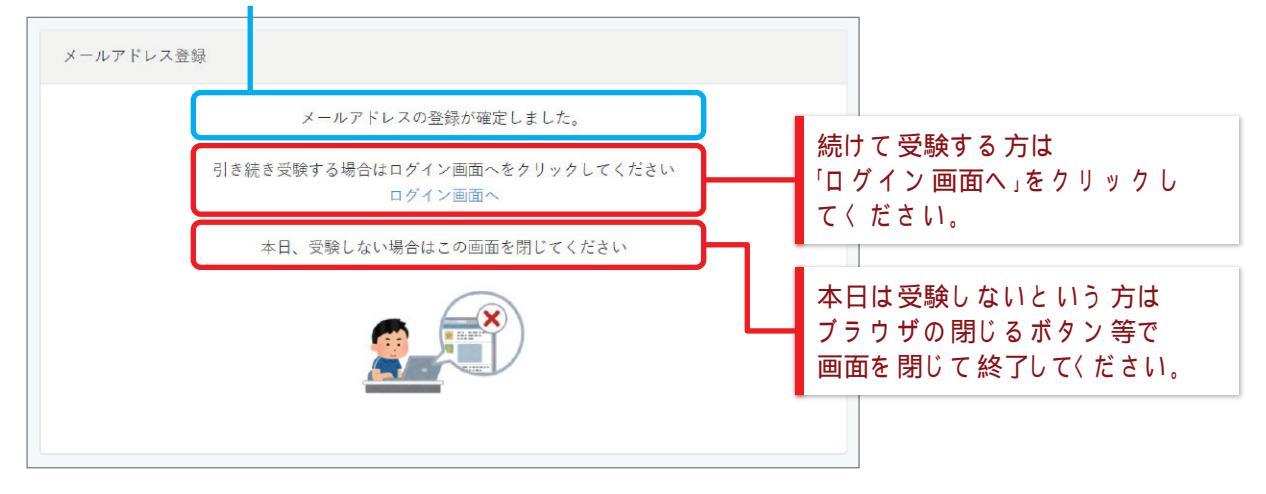

- ⅠV 受験の仕方(試験当日)
- 1.【ログイン】ページ

指定された受験時刻になったら、以下の手順でログインを行ってください。

| ログイン                       |                  |                                                              |       |                                            |
|----------------------------|------------------|--------------------------------------------------------------|-------|--------------------------------------------|
| ・お使いのスマートフォ<br>・受験完了の通知をメー | +ン、PCで<br>-ルで受け! | 受験できるかどうかの確認は <b>こちら</b> (受験環境の<br>双る場合は <b>こちら</b> (任意)     | 事前確認) |                                            |
|                            | ()               | 記2点についてはログインは不要です)                                           |       |                                            |
|                            | 学校名              | VELC大学<br>学校名に空白が表示されている場合は、学校から案内があった<br>URLからアクセスしなおしてください | e     | 生年月日をカレンダーより 選択<br>し、受験番号を半角で入力して<br>〈ださい。 |
| 4                          | 主年月日             | 2003/04/01                                                   |       | 受験番号内にアルファベットが<br>ある 場合、大文字小文字は区別          |
|                            | 学籍番号             | T0050001                                                     |       | されません。                                     |
|                            | [                | ログイン                                                         |       | 「ログイン」をクリックし、次<br>の画面に進んでください。             |
|                            |                  |                                                              | [     | 「受験番号」を入力<br>(学籍番号ではありません)                 |

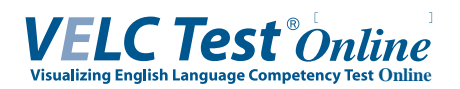

## 2.【受験前の準備】ページ(1)

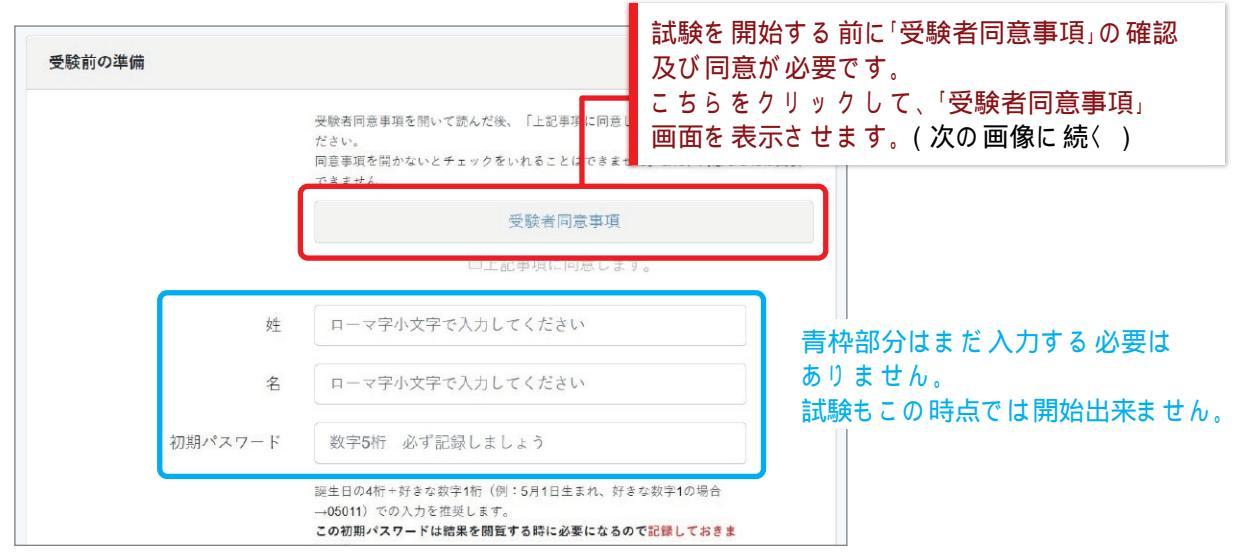

## 3.【受験前の準備】ページ(2)

| 受験前の準備 | 受験者同意事項が表示されま     受験者同意事項が表示されま     受験に際しての重要な注意事     ます。     必ず全項目を読み同意事項を     にのま     ださい。     同意事項が守れなかった場合     同意事項が守れなかった場合     報し、法的措置を取ります。(     受験者同意事項                                                                                                    | す。<br>項が書かれてい<br>厳守して下さい。<br>には、学校に通<br>次の画像に続く) |
|--------|----------------------------------------------------------------------------------------------------|--------------------------------------------------|
|        | <ul> <li>■問題(文章、音声)のコビーの防止         以下の行為が発覚した場合には、法的措置を取ります。         問題漏えいの禁止         VELC Test受験用ウェブサイトの一部または全部を他の人に伝         え、漏えい(自分で記憶して口頭で伝えること、インターネット         等への掲載を含む)することは、一切禁じます。         撮影等その他試験問題複製の禁止         VELC Test受験用ウェブサイトのデータ(文章、音声)の録音・         撮影行為、端末へのコピーの保存を一切禁じます。         <ul> <li>●不正行為(なりすまし、カンニングなど)の防止               以下の行為が発覚した場合には、ただちに学校に通報します。</li></ul></li></ul> |                                                  |

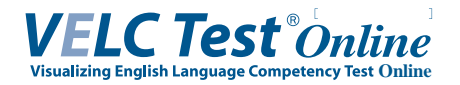

4.【受験前の準備】ページ(3)

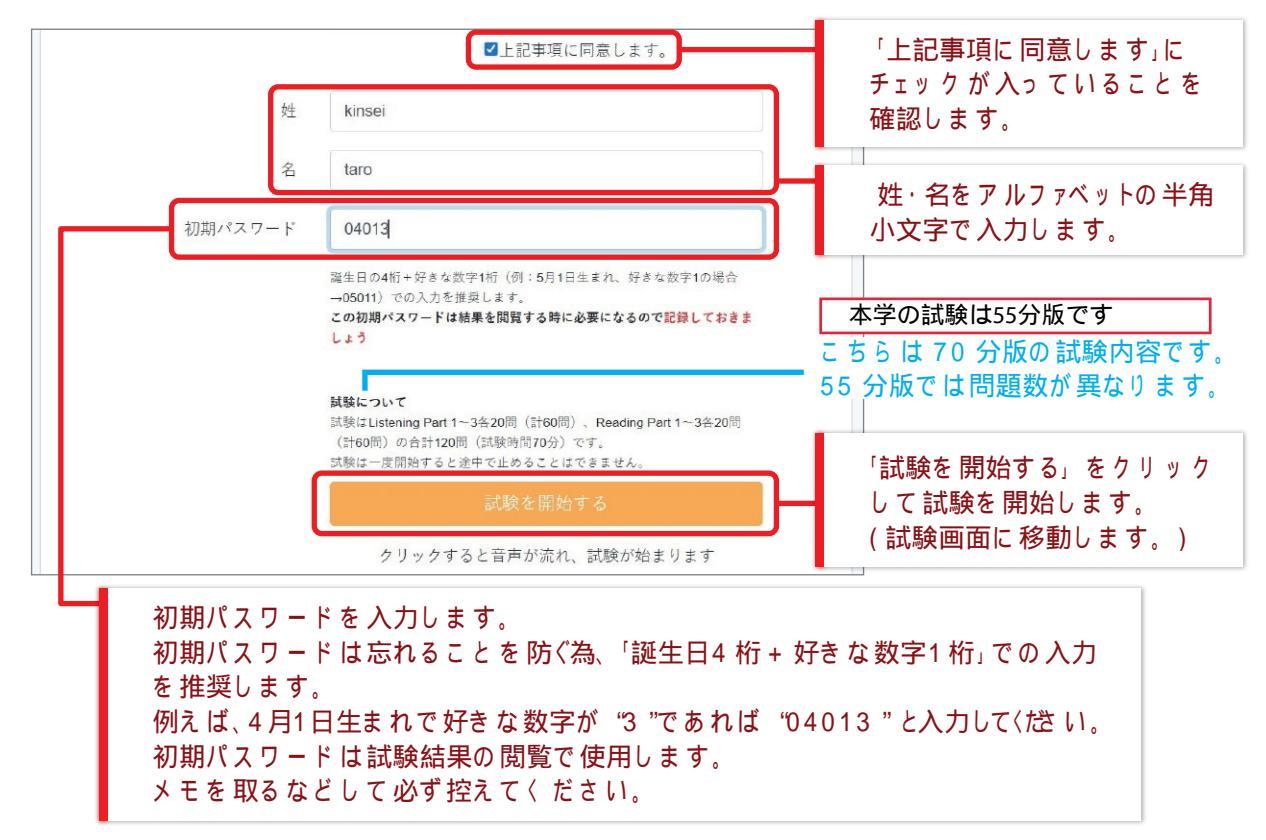

5.【 試験中】ページ (1)

| 試験中                                                                             | 残り時間 55分        | 試験時間は右上に表示されます。 |
|---------------------------------------------------------------------------------|-----------------|-----------------|
| 解答中は画面の再読み込みを行なわないでください                                                         |                 |                 |
| Listening Section Part 1                                                        | 画面をスク           | ロールして、次の問題に進ん   |
| 全20問                                                                            | で トさい。<br>試験が正し | 〈 完了しなくなる為、画面の  |
| このパートは、日本語の語句に相当する、正しい英単語を <u>聞いて</u> 選ぶ問題です。<br>これから、日本語の語句に続き4つの英単語が読み上げられます。 | 再読み込み           | は絶対に行わないでください。  |
| 読み上げられた(A)(B)(C)(D)の4つの選択肢の中から、 <u>日本語と同じ意味を持つ英単語</u> を<br>例えば、次のような問題が出されます。   | を選びましょう。        |                 |
| 歩く、散歩する (A) write (B) happen (C) walk (D) love<br>(出現せ音声のみで 問題には表示されません)        |                 |                 |
| この例題では、「歩く、散歩する」の意味に当てはまるのは、(C) walk ですから、解答                                    | は (C) になります。    |                 |
| 問題の単語は1度ずつしか読まれません。問題をよく聞き、答えを選択してください。                                         |                 |                 |
| 問題                                                                              |                 |                 |

試験問題は Listening Part 1 ~ 3、Reading Part1 ~ 3 で構成されております。 各パート 冒頭で問題形式の説明があり、その後に問題が続きます。

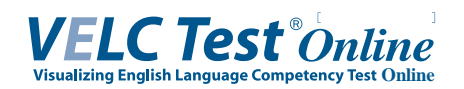

### 6.【 試験中】ページ(2)

| 試験中                                    | 残り時間■分 ご終了します。                                                                       |
|----------------------------------------|--------------------------------------------------------------------------------------|
|                                        |                                                                                      |
|                                        | 黒〈塗りつぶされた部分には、実際には問題文や<br>選択肢が表示されています。                                              |
|                                        | 「解答を提出する」をクリックすることで<br>任意のタイミングで試験を終了することも<br>出来ます。<br>次の画面に進むのに少し時間がかかる場合<br>があります。 |
| 「解答を提出する」をクリックするか試験終了時間になる。<br>解答を提出する | と試験が終了します   複数回クリックすることはエラーの原因と   なります。   画面が切り替わるのをお待ちください。                         |

7.【試験終了】ページ

## この画面が表示されたら正しく受験が完了しています。 解答受付完了メールが送られていますので、そちらもご確認ください。

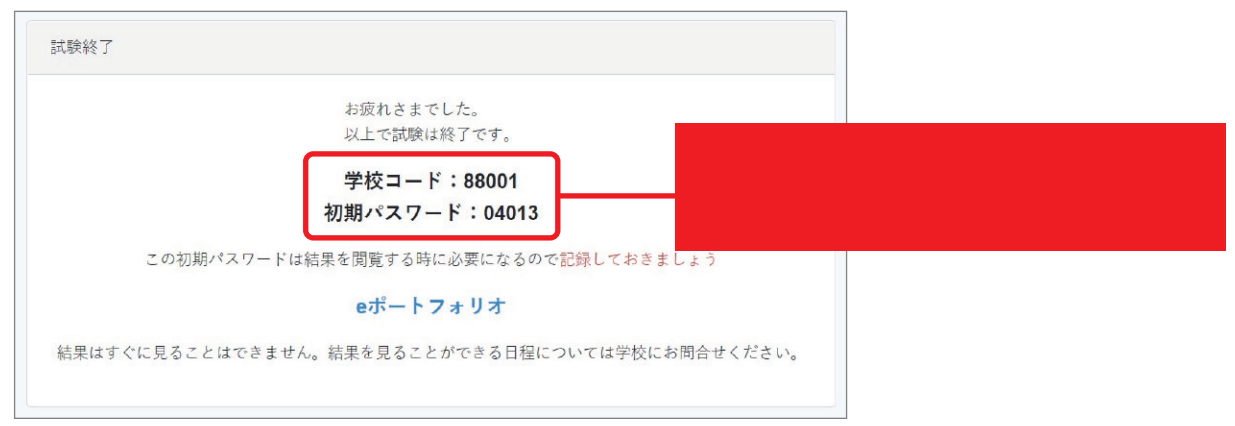

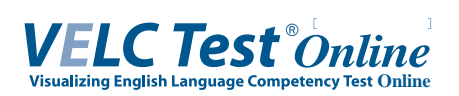

### 8. 解答受付完了メール

| ann Andred Luther ( ) a                                                                                                    |                                                                                                    |
|----------------------------------------------------------------------------------------------------|----------------------------------------------------------------------------------------------------|
| ★ 件名 解合受付元「メール                                                                                                    | ▼ 操作を選択                                                                                                |
| 送信者 <u>system@eportfolio.velctest.com</u>                                                                                                    |                                                                                                    |
| 学報音号:T0150001 様       このメールが受信されていれば、         MSを受けけました。       今回の試験は無事に完了しています。         学校コード:83001       初期/3.27 - F:04018                                                                                                    |                                                                                                    |
| ※この初期バスフードは結果を閲覧する時に必要になるので大切に保着してくたさい。<br>eボートフォリオURL: https://u24141464.ct.sendgrid.net/is/click?upn=VBSs1rfJAR902nSef7RWTPTBySRrr<br>2FhK8008_cbx2VFLisEF1Ru2FE0F4F1Jav2F1vksFXa0Kky=LiSKk6080131etLeCA0a023-2FLXx8VFDNULm2raStofe<br>2FhK088L0F07PM_Aox7Vaks18RyaueleweeMAULAMULv2WrUnabosal_12FLK0=78U51804.bHPd4t42xc2KL12F1<br>4年はまでに自えことはできません。結果を見ることができる日間については特徴にも開発せたださい。 | GdrHa71aTOG3inshsN60-2EjFKwrH60H_<br>_KSc-2BorFFs54XKV2R7hnahS4isKPsH8il-<br>_LitIWiA8WzowsiwrDIRDs-SD |
| ※本メールは、ジステム自動の送信等用テトレスで、送信をしております。                                                                                                    |                                                                                                    |
| 結果の閲覧はこちらの URLより 可能です。<br>いつから閲覧可能かは学校が設定しておりますの<br>で、ご不明な場合は学校へお問い合わせく ださい。                                                                                                    | こちらの 「学校コード」と「初期パスワード」は<br>結果閲覧の際に必要になります。                                                             |

画面は一例です。お使いのメールサービス、ブラウザ、アプリケーションによって 表示や操作が異なります。